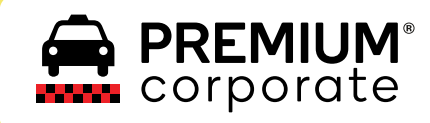

## Manual Usuario **Taxi Premium**

Buenos Aires y Puerto Madryn

Disponible en Soogle Play

le Play

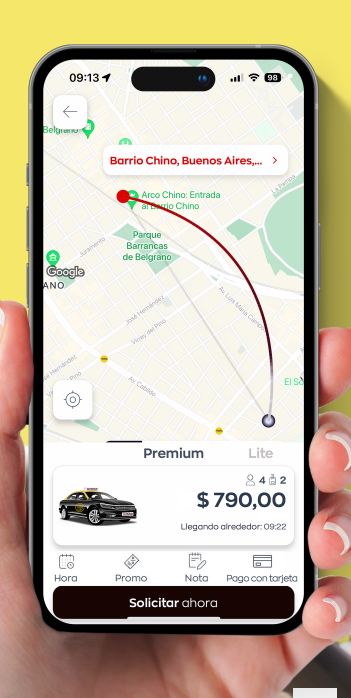

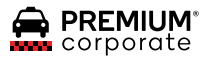

## Paso 1

#### Iniciá Sesión

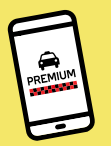

Con tu cuenta activa podés iniciar sesión indicando tu número de celular en la app.

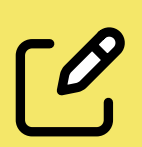

Si sos nuevo usuario también deberás ingresar tu número de celular y seguir los pasos para crear la cuenta.

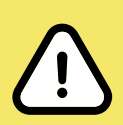

Recomendamos a los usuarios de Premium Corporate crear y vincular su cuenta con un correo corporativo.

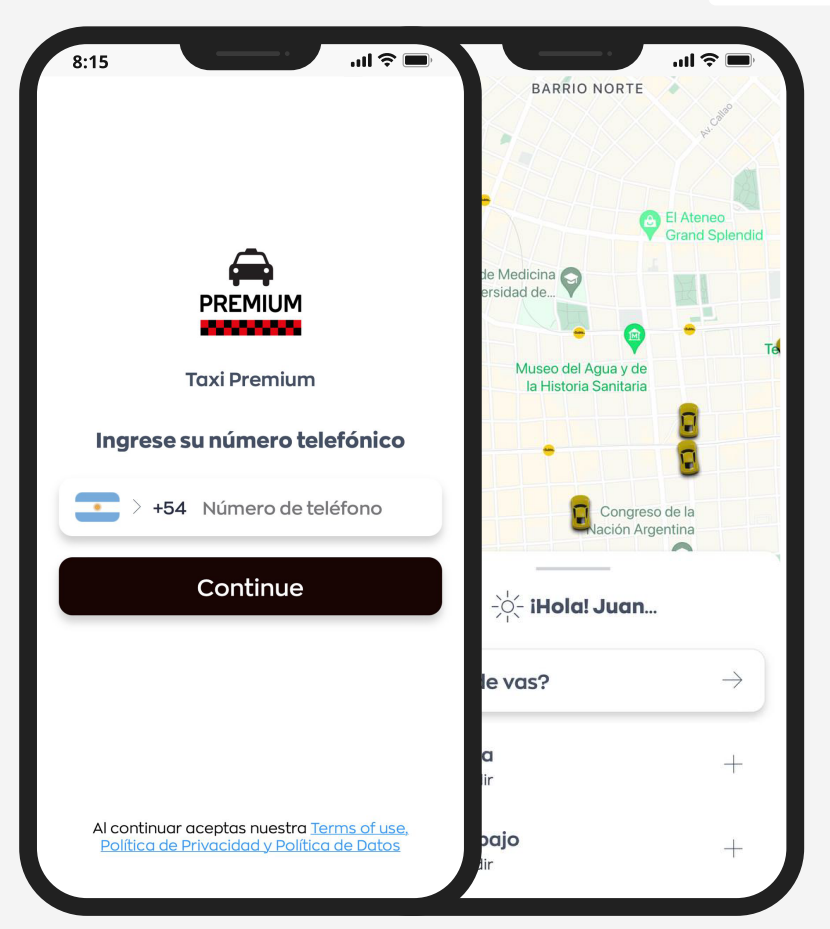

## Paso 2

#### Elegí el Método de Pago

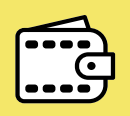

Seleccioná en el Menú de "<u>Mi Billetera</u>" el método de pago con el nombre de la empresa.

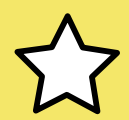

Para confirmar que seleccionaste el método de pago correcto, **debe figurar la ★ al lado del nombre de la empresa.** 

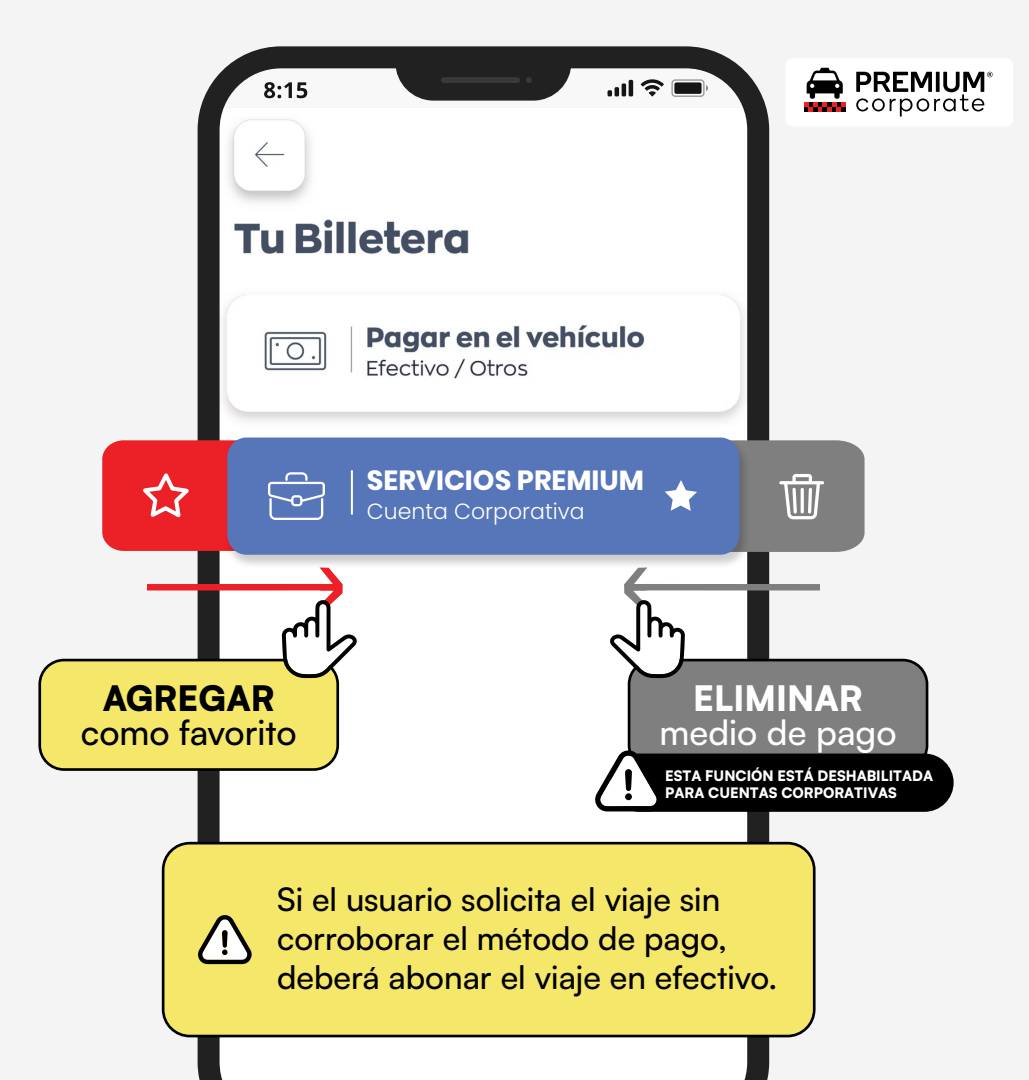

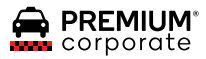

## > Paso 3

#### Solicitar el Viaje

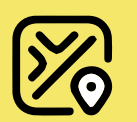

<u>Verificá</u> tu **ubicación actual** e <u>indicá</u> el **destino** del viaje.

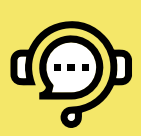

También podés solicitar tu viaje al Call Center las 24hs al 5238-0000. Allí se te solicitará tu identificación.

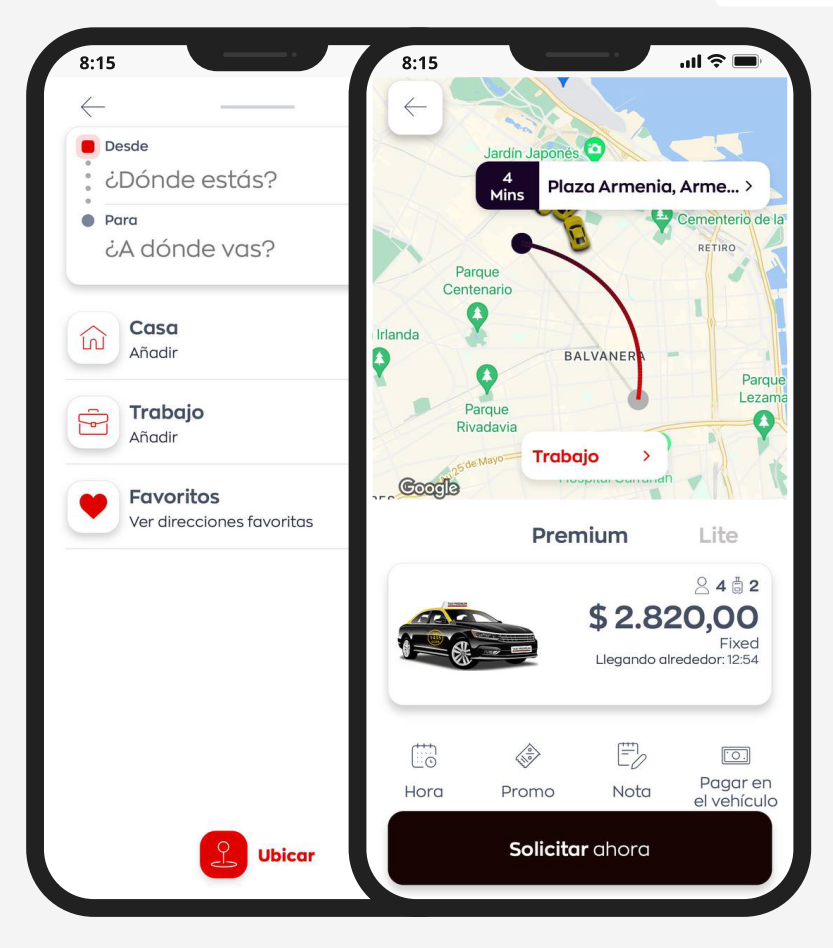

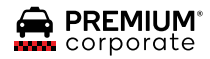

# **Datos de Pasajeros**

#### N° de Identificación

Este **número** es requerido al momento de hacer <u>una reserva vía Call Center</u>.

Se recomienda utilizar el DNI o N° de Legajo del usuario, pero dependerá del número ingresado al dar de alta al pasajero.

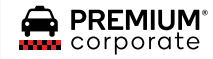

### **Nuestro Servicio incluye**

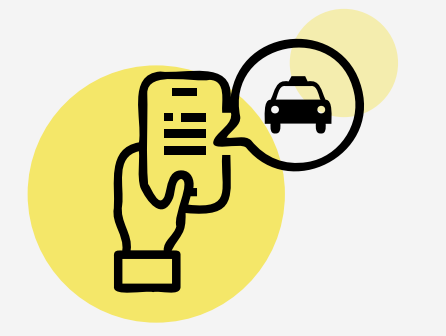

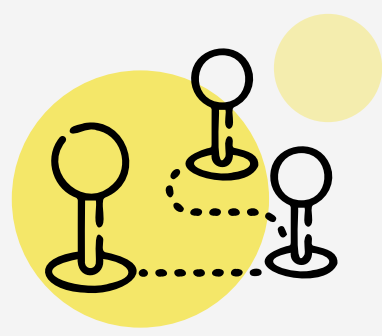

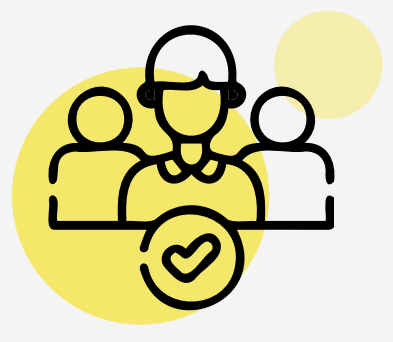

Autonomía para **pedidos de taxi** vía app y/o call center.

Podés indicar **más de dos destinos** por trayecto. Podés compartir el taxi con hasta **tres pasajeros** por recorrido.

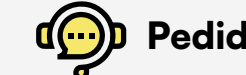

Pedidos al Call Center 24/7 al 5238-0000

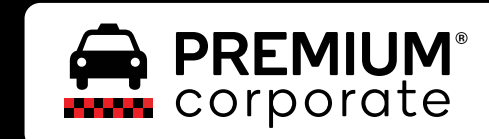

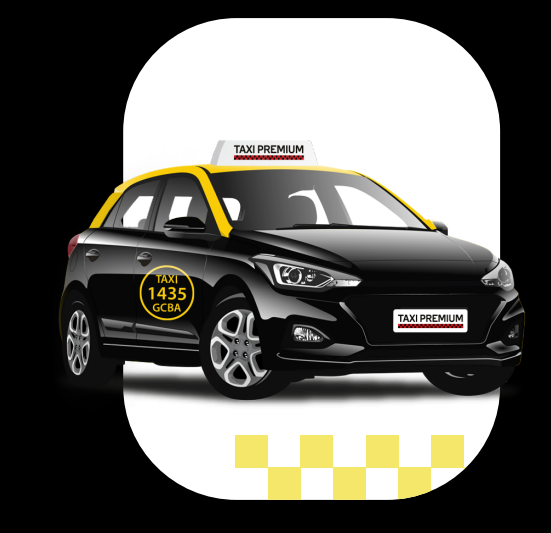

#### Atención Comercial

Lunes a Viernes de 10.00 a 18.00hs pasajeros@taxipremium.com.ar 5238-0090

Centro de Ayuda Online: taxipremium.zendesk.com